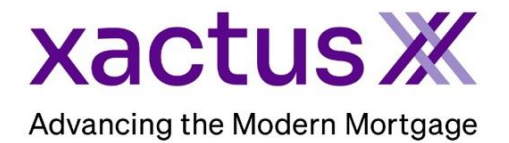

## How to Unarchive a Report Within Xactus360

1. Start by logging into Xactus360 and within the Search box click Archive Search. This will search for all reports over 6 months by Report ID, Last Name, and Social Security Number.

| ictus360                     |                                           |                              | l                              |  |  |
|------------------------------|-------------------------------------------|------------------------------|--------------------------------|--|--|
| me Batch Submissions Account | My Reports Management Reports Preferences | Administration News Xactus U | Contact Us Search              |  |  |
| Credit                       | Verification                              | Property Data                | Fraud Detection                |  |  |
| Order Credit ReportX         | Order Undisclosed Debt VerificationX      | Order Flood ReportX          | Order LoanShieldX              |  |  |
| Order Business ReportX       | Order Tax TranscriptX                     | Order Valuation ModelX       | Order Fraud ReportX            |  |  |
|                              | Order Social Security NotificationX       | Order AppraisalX             |                                |  |  |
|                              | Order Income VerificationX                | Order Title Service          |                                |  |  |
|                              |                                           | Order MIP                    |                                |  |  |
|                              |                                           | Order Recording              |                                |  |  |
| Search                       |                                           |                              | Archive Search Advanced Search |  |  |
| Loan Number Report ID        | Last Name SSN                             | Search                       |                                |  |  |
| All Products v All Operators | ✓ Last 30 Days ✓ Open Orders              | ×                            | Reset                          |  |  |

2. Search for a report by Report ID, Last Name, First Name, or SSN. Then click Search.

| Search  |                        |
|---------|------------------------|
| Archive | Report ID:             |
|         | Last Name: First Name: |
|         |                        |
|         | SSN:                   |
|         | Search                 |

3. Once the report is found, click Retrieve from Archive.

| Search<br>Archive |                       |               |             |                |           |            |             |
|-------------------|-----------------------|---------------|-------------|----------------|-----------|------------|-------------|
|                   |                       | Name          | Loan Number | Product        | Report ID | Ordered    | Operator    |
|                   | Retrieve from Archive | GREEN, NICKIE | 123test     | Credit ReportX | 0000000   | 01/01/2022 | XACTUS DEMO |
|                   |                       |               |             |                |           |            |             |

PLEASE LET US KNOW IF YOU HAVE ANY QUESTIONS OR CONCERNS AND WE WILL BE HAPPY TO HELP.